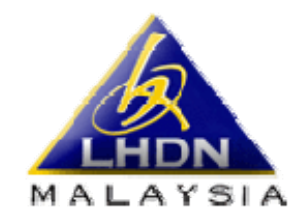

MESRA, MEMBANTU, MEMUASKAN

# **PERISIAN PCB**

# PANDUAN PENGGUNA

# **PINDAAN TERKINI 2008**!

OUTPUT DATA KE PELBAGAI STORAN.
 Pembayaran selain disket di kaunter LHDNM sahaja.

BERFUNGSI DENGAN MICROSOFT VISTA
 BEROPERASI DENGAN EXCEL 2007

| Muka | surat |
|------|-------|
|------|-------|

| 01. Pemasangan (installation)                               | 2     |
|-------------------------------------------------------------|-------|
| 02. Permulaan                                               | 3     |
| 03. BAHAGIAN A : Potongan bagi Bulan/Tahun                  | 3     |
| 04. BAHAGIAN B : Butir-butir Majikan                        | 4     |
| 05. BAHAGIAN C : Butir-butir Pekerja                        | 5 – 6 |
| 06. BAHAGIAN D : Butir-butir Pembayaran                     | 7     |
| 07. BAHAGIAN E : Salin Data Kepada Peranti Untuk Pembayaran | 7     |
| 08. BAHAGIAN F : Cetak Laporan PCB                          | 9     |
| 09. Pemasangan FEV (Front End Validation)                   | 9     |
| 10. Pembayaran PCB                                          | 10    |
| 11. Perlukan Bantuan ?                                      | 12    |

#### **01.** PEMASANGAN (INSTALLATION)

- ✤ Masukkan Cd Perisian PCB ke dalam pemacu Cd-Rom
- Suka windows explore dan klik dua kali pada Cd-Rom
- Terdapat 5 folder didalam Cd, Copy folder 01

| C PCB Pachage                                                      |                                             |
|--------------------------------------------------------------------|---------------------------------------------|
| File Edit View Favorites Tools Help                                | 🥂                                           |
| 🚱 Back 🔹 💿 👘 🔎 Search 🗞 Folders 🛄 🕶                                |                                             |
| Address 🛅 D:\PCB Package                                           | 💌 🔁 Go                                      |
| Folders     ×       My Computer     •       B     31/2 Floppy (A:) | 02 - Perisian FEV (Front End<br>Validation) |
|                                                                    | 05 - Windows Installer 2.0                  |
| Cocal Disk (D:)                                                    |                                             |
| 1 objects selected                                                 | 🚽 My Computer 🛒                             |

- Kemudian Paste ke dalam pemacu C 'Local Disk C:'
- Suka folder 01 dan cari 'Library Files'. Klik dua kali pada file tersebut
- Ikuti arahan pemasangan.
- Setelah selesai cari icon excel PERISIAN PCB klik kanan dan pilih 'Properties'. Pastikan tiada sebarang tanda didalam kotak 'Read-only' kemudian klik butang 'OK'.

| 🗁 Ol – Perisian PCB                                                                                                    | _ 🗆 🔀                           | Perisian PCB Properties 🔹 💽                     |
|----------------------------------------------------------------------------------------------------|---------------------------------|-------------------------------------------------|
| File Edit View Favorites Tools Help                                                                                                    | <u></u>                         | General Custom Summary                          |
| 😋 Back 👻 🕥 - 🏂 🔎 Search 🎼 Folders 🔢 🛛                                                                                                    |                                 |                                                 |
| Address 🛅 D:\PCB Package\01 - Perisian PCB                                                                                                    | 💌 🄁 Go                          | Perisian PCB                                    |
| File and Folder Tasks 💲 🔷 🔗 ECP39 Help File                                                                                                    | LhdCP39.dll                     |                                                 |
| Rename this file                                                                                                    | PDF417 Encoder for LHDN         | Type of file: Microsoft Excel Worksheet         |
| Move this file                                                                                                    | Panduan Pengguna Perisian PCB   | Opens with: Microsoft Office Excel              |
| Copy this file     Copy this file to the     Income to the Income to the Income tothe tothe Income to the Inc | 1,386 KB                        |                                                 |
| Web                                                                                                    | Perisian PCB                    | Location: D:\PCB Package\01 - Perician PCB      |
| A rank dis file                                                                                                    | Microsoft Excel Worksheet       | Estadon. Bry conducigo(or neisianneo            |
| X Delete this file                                                                                                    | New                             | Size: 598 KB (612,864 bytes)                    |
|                                                                                                    | Print                           | Size on disk: 600 KB (614,400 bytes)            |
| Other Places                                                                                                    | Scan for Viruses                |                                                 |
| CB Package                                                                                                    | Open With                       | Created: Thursday, July 10, 2008, 2:38:09 PM    |
| Charled Documents                                                                                                    | · Tune∪p Snredder<br>I WinZip → |                                                 |
| 🧕 My Computer 🖌                                                                                                    | Send To b                       | Modified: Wednesday, June 25, 2008, 3:19:06 PM  |
| Displays the properties of the selected items.                                                                                                    |                                 | Accessed: Today, September 16, 2008, 9:47:23 AM |
|                                                                                                    | Copy                            |                                                 |
|                                                                                                    | Create Shortout                 | Attributes: Read-only Hidden Advanced           |
|                                                                                                    | Delete                          |                                                 |
|                                                                                                    | Rename                          |                                                 |
|                                                                                                    |                                 | 2                                               |
|                                                                                                    |                                 |                                                 |
|                                                                                                    |                                 |                                                 |
|                                                                                                    |                                 | OK Cancel Apply                                 |

Kemudian klik dua kali pada "icon" yang sama.

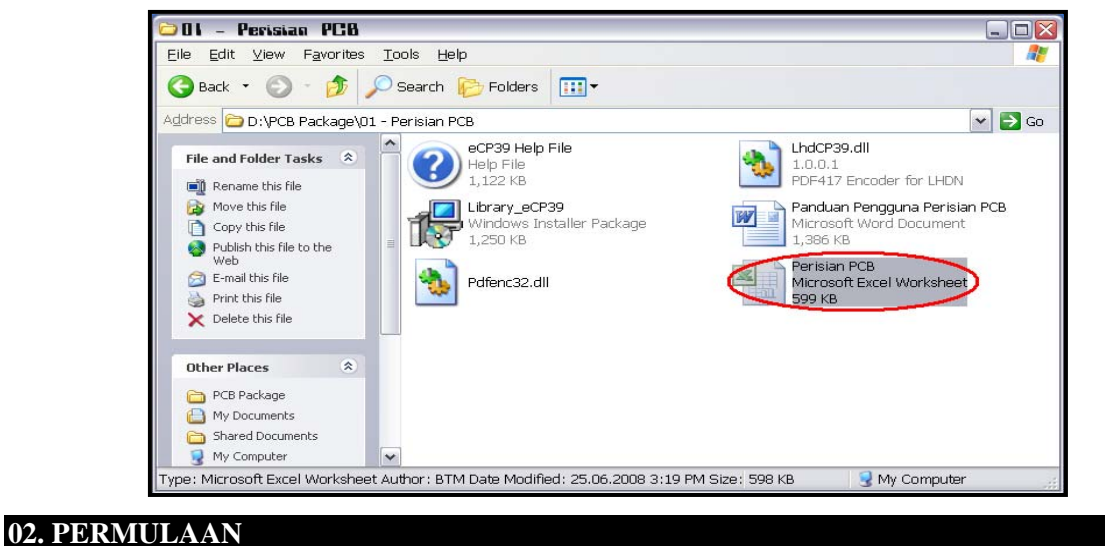

MUSTAHAK! Klik 'Enable Macros'

**NOTA:** JANGAN PILIH 'Disable Macros' KERANA ANDA TIDAK AKAN DAPAT MELAKSANAKAN PROGRAM INI DENGAN SEPENUHNYA.

| Hierosofi Escel |                                                                                                    |
|-----------------|----------------------------------------------------------------------------------------------------|
|                 |                                                                                                    |
|                 |                                                                                                    |
|                 |                                                                                                    |
|                 | Microsoft Excel ?X                                                                                       |
|                 | Clecrospectos do concello metos.                                                                         |
|                 | Macros may contain viruses. It is always safe to disable macros, but if the                              |
|                 | macros are legitimate, you might lose some functionality.           Disable Macros         Enable Macros |
|                 |                                                                                                    |

MUSTAHAK! Sekiranya 'SECURITY WARNING' ini tidak dipaparkan, 'configuration' boleh dibuat seperti dibawah. Klik pada menu Tools, pilih Macro dan klik kepada 'Security'. Tetapkan 'Security Level' kepada Medium dan klik butang 'OK'.

| 🛎 Microsoft Excel |                                                                                                    |                                                                                                    |                                                                                                    |
|-------------------|----------------------------------------------------------------------------------------------------|----------------------------------------------------------------------------------------------------|----------------------------------------------------------------------------------------------------|
| Participant Rock  | Tools         Data         Window         Help           Speling         F77           Besearch         Alt+Clok           Error Cheding         Speling           Shared Workspace         Shared Workspace           Shared Workspace         Shared Workspace           Shared Workspace         Shared Workspace           Gorgane and Merge Workbooks         Protection           Gold Seek         Scgnarios           Formida Judthon         Formida Judthon | - <u>444199</u> <b>49 - 09</b><br>2891 康 库   田 • <u>۵</u> • <u>۵</u> • <u>0</u>                                                                                                    | Security         Security Level       Trusted Publishers         Yery High. Only macros installed in trusted locations will be allo<br>to run. All other signed and unsigned macros are disabled.         High. Only signed macros from trusted sources will be allowed<br>run. Unsigned macros are automatically disabled.         Medium, You can choose whether or not to run potentially uns<br>macros.         Low (not recommended). You are not protected from potential<br>unsafe macros. Use this setting only if you have virus scannin<br>software installed, or you have checked the safety of all docu<br>you open. |
|                   | Matro                                                                                                    |                                                                                                    | ОКС                                                                                                    |
|                   | AutoCorrect Options <u>Customize</u>                                                                                                    | Security Security |                                                                                                    |
|                   | Options                                                                                                    | Microsoft Script Editor Alt+Shift+E11                                                                                                    |                                                                                                    |

Selepas itu 'EXIT EXCEL' dan 'OPEN' semula fail PERISIAN PCB.
 Bagi user Microsoft Office 2007 setting macro adalah seperti dibawah:

| ■ 9 · (P · ) =                                                                                                    | eCP39 [Compatibility Mode] - Micro                                                                                                    |
|----------------------------------------------------------------------------------------------------|----------------------------------------------------------------------------------------------------|
| Home Insert Page Layout Formulas Data Review View                                                                                                    | Microsoft Office Security Options                                                                                                    |
| Arial       10       Arial       10       10       Aria <th>Security Alert - Macros &amp; ActiveX Macros &amp; ActiveX Macros and one or more ActiveX controls have been disabled. This active content might contain vivuses or other security hazards. Do not enable this content unless you trust the source of this file. Warning: It is not possible to determine that this content came from a trustworthy source. You should leave this content disabled unless the content provides critical functionality and you trust its source.</th> | Security Alert - Macros & ActiveX Macros & ActiveX Macros and one or more ActiveX controls have been disabled. This active content might contain vivuses or other security hazards. Do not enable this content unless you trust the source of this file. Warning: It is not possible to determine that this content came from a trustworthy source. You should leave this content disabled unless the content provides critical functionality and you trust its source. |
|                                                                                                    | More information<br>File Path: C: Vocuments and Settings/Ujtm001/Desktop/eCP39.xls                                                                                                    |
|                                                                                                    | Enable this content                                                                                                    |
|                                                                                                    | 2<br>Open the Trust Center OK Cancel                                                                                                    |

Sila isi kan maklumat yang lengkap dan berturutan seperti dibawah.

| Micresoft Engel - eCP3 | 9.xls                         |             |                |              |          |             |         |
|------------------------|-------------------------------|-------------|----------------|--------------|----------|-------------|---------|
| Ele Locat              | Format Tools Data Window Help |             |                |              |          |             |         |
| 06 60                  | 🂱 👗 🛍 🛍 🗠 - 🍓 x 🎜 🕌           | 👔 🍄 Arial   | + 10 + H       | 1 U 🗐        | = = =    | \$ % [      | = 🖂 - 🖇 |
| K21                    | =                             |             |                |              |          |             |         |
| A B                    | С                             | D           | E              | F G          | Н        |             | J       |
| 1                      |                               |             | ENDAPA         | TAN MAI      | AYSIA    |             |         |
|                        |                               |             | Potonda        | n Cukai (    | leh Ma   | iikan       |         |
|                        | tput To Diskette              | Retangen k  | Totonga        | hun          |          | ,           |         |
| 2                      | Butir - butir Maiikan         | Potongan b  | 14             | nun          |          |             |         |
| No. E                  |                               |             | Butir-t        | utir Pembaya | iran     |             |         |
| No.Syarikat            |                               |             | Jumlah PCB (RI | W) 0.00      |          | Bil PCB     | 0       |
| a Syarikat             |                               |             | lah CP38 (F    | UM) 0.00     |          | Bil CP38    | 0       |
| nat Syarikat           |                               |             | lah Besar (    | RM) 0.00     |          | Bil Pekerja | 0       |
| Lalafan .              |                               |             | ek             |              |          |             |         |
| 12 Nama Pegawai        |                               |             | Nama & Cawan   | dan          |          |             |         |
| 1 No. K/P Perawai      |                               |             | Bank           | g            |          |             |         |
| Bil No. Fail Cukai     | Nama Pekerja                  | No. KP Baru | No. KP No F    | aspot Kod    | Potongan | Potongan    | No Staf |
| D Pendapatan           |                               |             | Lama           | Negara       | PCB      | CP38        |         |
|                        |                               |             |                |              |          |             |         |
| 17                     |                               |             |                |              |          |             |         |

03. BAHAGIAN A: POTONGAN BAGI BULAN/TAHUN

| D E F G                                         |
|-------------------------------------------------|
| <br>PENDAPATAN MALAY                            |
| Potongan bagi Bulan Tahun                       |
| Butir-butir Pembayaran<br>Jumtah DCB /RMb 10:00 |
|                                                 |
|                                                 |

▶ Isikan Bulan dan Tahun dengan angka sahaja.

Contoh: Potongan bagi September, 2008, perlu diisi sebagai 09 dan 2008.

NOTA: Bulan – mesti diisi dengan 2 digit. Tahun – mesti diisi dengan 4 digit

### 04. BAHAGIAN B: BUTIR-BUTIR MAJIKAN

| B—                                                                                                    | Output to Dis Kette<br>Butir - | bulir Majikan  | Potongan bagi Bulan                                                |
|----------------------------------------------------------------------------------------------------|--------------------------------|----------------|--------------------------------------------------------------------|
| No.Syarikat<br>Nama Syarikat<br>Alamat Syarika<br>Lemail<br>No. Telefon<br>No. Telefon<br>No. KP Pegan<br>Di No. Fail C | i<br>At                        | Ilansa Pekeria | J<br>J<br>J<br>J<br>J<br>J<br>N<br>T<br>N<br>B<br>J<br>I<br>N<br>B |

Nombor E:

• Isikan dengan sepuluh (10) digit tanpa huruf 'E' dan sengkang.

Contoh:

E 908915-10 - perlu diisi sebagai 0090891510

E 3943914-03 - perlu diisi sebagai 0394391403

E 90001541-01 - perlu diisi sebagai 9000151401

No. Syarikat:

• Isikan Nombor Pendaftaran syarikat/perniagaan.

Nama Syarikat:

• Isikan nama penuh syarikat/perniagaan.

Alamat Syarikat:

• Isikan alamat penuh syarikat/perniagaan (termasuk poskod)

► Email:

• Isikan alamat email. Jika tiada, medan ini tidak perlu diisi.

▶ No. Telefon:

• Isikan nombor telefon syarikat.

Nama Pegawai:

• Isikan nama pegawai yang bertanggungjawab menguruskan PCB.

No. K/P Pegawai:

• Isikan Nombor Kad Pengenalan lama atau baru pegawai tersebut.

# 05. BAHAGIAN C: BUTIR-BUTIR PEKERJA

| 12 Nella Popular                  |              |             | santa si cawangan<br>Bank |                |                 |                  | -        |
|-----------------------------------|--------------|-------------|---------------------------|----------------|-----------------|------------------|----------|
| 15 D4 No, Tel Culoi<br>Pendapatan | Kama Pekeija | III. SP BAU | Lama No Paspot            | Kod<br>Hejjala | Potongan<br>PCB | Potengan<br>CP38 | llo Staf |
|                                   |              |             |                           |                |                 | _                |          |

Hanya isikan butir-butir pekerja yang layak potongan PCB/CP38.

#### ► Bil:

- Isikan bilangan rekod mengikut turutan.
- No. Fail Cukai Pendapatan:
  - Jika pekerja tiada No. Fail Cukai Pendapatan, medan ini tidak perlu diisi.
  - Bagi pekerja yang mempunyai No. Rujukan Cukai Pendapatan, pastikan anda isikan semua angka. (Tanpa SG/OG, sengkang & tanda kurungan).

Contoh: SG 1234567-08(0) dimana 1234567 ialah Rujukan Induk; 08 ialah Digit Semak; (0) ialah Kod Isteri.

Isikan nombor fail seperti contoh-contoh di bawah:-

- SG 123456-07(0) perlu diisi sebagai 00123456070
- SG 1234567-08(0) perlu diisi sebagai 01234567080
- OG 12345678-09(1) perlu diisi sebagai 12345678091

#### Nama Pekerja:

• Isikan nama pekerja seperti yang tertera pada Kad Pengenalan atau Pasport.

#### No. KP Baru: Medan ini perlu diisi!

• Isikan No. Kad Pengenalan baru bagi pekerja tempatan, tanpa sengkang.

#### Contoh: 680828-10-2468 - perlu diisi sebagai 680828102468

- ▶ No. KP Lama: *Medan ini perlu diisikan!* 
  - Isikan No. Kad Pengenalan lama bagi pekerja tempatan. (Tiada jarak diantara huruf dan angka)

Contoh: A 3236548 - perlu diisi sebagai A3236548.

No. Pasport: (Untuk pekerja warga asing sahaja) - Medan ini perlu diisi!
 Isikan No. pasport. (Tiada pemisahan diantara huruf dan angka)

Contoh: F 2468102 - perlu diisi sebagai F2468102

Kod Negara: (Untuk pekerja warga asing sahaja) - Medan ini perlu diisikan!
 Pilih Kod Negara daripada senarai yang dipaparkan.

#### Potongan PCB:

 Isikan amaun Potongan PCB (tanpa tanda 'RM'). (Maksimum amaun potongan PCB yang boleh diisikan bagi seorang individu ialah RM999,999.00)

#### Potongan CP38:

- Isikan amaun Potongan \*CP38 (tanpa tanda 'RM').
  - (Maksimum amaun potongan PCB yang boleh diisikan bagi seorang individu ialah RM999,999.00)
- Kosongkan medan ini jika tiada Potongan CP38.

#### No. Staf:

• Isikan nombor staf atau nombor gaji pekerja, jika ada. (Maksimum 10 huruf/angka).

#### \*<u>CP38</u>

Potongan CP38 adalah arahan yang dikeluarkan oleh Lembaga Hasil Dalam Negeri Malaysia melalui Borang CP38 kepada majikan supaya membuat potongan cukai daripada saraan bulanan pekerja.

# 05. BAHAGIAN D: BUTIR-BUTIR PEMBAYARAN

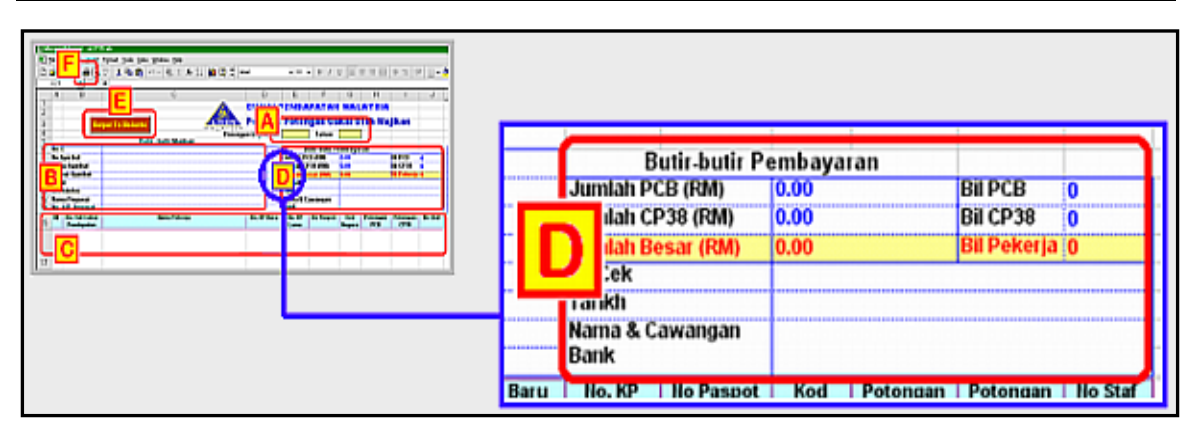

- No. Cek:
  - Isikan Nombor Cek.
- Tarikh:
  - Isikan tarikh cek dengan angka.
    - Contoh: 3 Oktober 2008 perlu diisi sebagai 03/10/2008 atau 03.10.2008
- Nama & Cawangan Bank:
  - Isikan nama dan cawangan bank.

NOTA: Butir-butir jumlah potongan PCB/CP38 akan dipaparkan secara automatik selepas BAHAGIAN C telah dipenuhi.

#### 07. BAHAGIAN E: Salin Data Kepada Peranti Luar Untuk Pembayaran

► Masukkan peranti luar seperti pen drive, portable hard disk, cd, kemudian klik butang '**Output'** untuk simpan data dalam bentuk Text File .

MUSTAHAK! Pastikan anda ikut arahan tersebut di atas. Jika tidak, disket yang dihantar untuk pembayaran di Bank atau Lembaga Hasil Dalam Negeri Malaysia tidak boleh dibaca dan pembayaran akan di tolak.

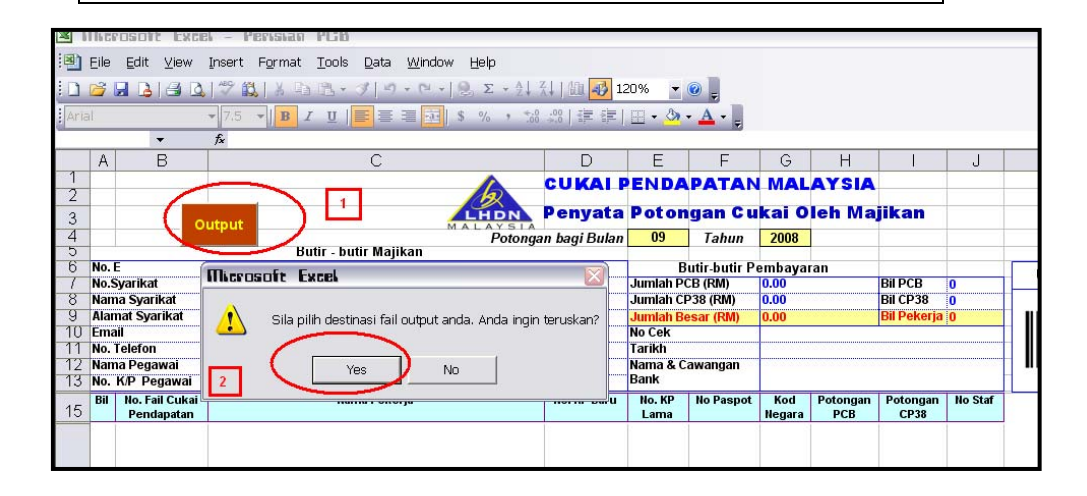

- Kemudian windows promp akan keluar seperti diatas dan klik pada butang 'YES'.
- Seterusnya windows promp seperti diatas akan keluar :-
  - 1. Pilih peranti luar yang ingin digunakan bagi tujuan pembayaran.
  - 2. File Name secara automatik akan dihasilkan (tidak perlu ditukar)
  - 3. Dan klik save.

| MIR  | a1  |                           |                | ╯ ♀   ═  ═  ═    "       | /0 / .00 |                                                                                                    | · · · |           |       |          |         |
|------|-----|---------------------------|----------------|--------------------------|----------|----------------------------------------------------------------------------------------------------|-------|-----------|-------|----------|---------|
|      |     | -                         | f <sub>×</sub> |                          |          |                                                                                                    |       |           |       |          |         |
|      | A   | B                         |                | С                        |          | D                                                                                                    | E     | F         | G     | Н        | 1       |
| 1    |     |                           |                |                          |          | CUKALP                                                                                                    | ENDA  | PATAN     | MAL   | AYSIA    |         |
| 2    |     |                           |                |                          | 12       |                                                                                                    |       |           |       |          |         |
| 3    |     |                           | utsut          |                          | LHDN     | Penyata                                                                                                    | Poton | gan Cu    | kai O | leh Ma   | jikan   |
| 4    |     |                           | acput          | [V] //                   | Potong   | an bagi Bulan                                                                                                    | 09    | Tahun     | 2008  |          |         |
| 5    |     |                           | В              | utir - butir Majikan     |          | , in the second second |       |           |       |          |         |
| 6    | No. | . E<br>Deprikat           | Save As        |                          |          |                                                                                                    |       |           | ? 🗙   | <u>n</u> | BILDCD  |
| - 2  | No. | .sydi ikal<br>ma Svarikat |                |                          |          |                                                                                                    | V     |           |       | 1        | BILCD3  |
| 9    | Ala | mat Svarikat              | Save in:       | Ujtm001's Documents      | <u> </u> | @ - 🖪   🕰                                                                                                    | ~ 껕 😐 | ▼ Tools ▼ |       |          | Bil Pek |
| 10   | Em  | nail                      |                | Desktop                  | <u>^</u> |                                                                                                    |       |           |       |          |         |
| 11   | No. | . Telefon                 |                | Nokia Phone Browser      |          |                                                                                                    |       |           |       |          |         |
| 12   | Nar | ma Pegawai                | My Recent      | Uitm001's Documents      |          |                                                                                                    |       |           |       |          |         |
| 13   | No. | . K/P Pegawai             | Documentos     | Shared Documents         |          |                                                                                                    |       |           |       |          |         |
| 15   | Bil | No. Fail Cukai            |                | 31/2 Floppy (A:)         | 1        |                                                                                                    |       |           |       | Potongan | Potong  |
| 10   | -   | Pendapatan                |                | 🐼 Local Disk (C:)        |          |                                                                                                    |       |           |       | PLD      | CP3     |
|      |     |                           | Desktop        | 🕪 Local Disk (D:)        |          |                                                                                                    |       |           |       |          |         |
|      |     |                           |                | DVD Drive (E:)           |          |                                                                                                    |       |           |       |          |         |
| 47   |     |                           |                | My Network Places        |          |                                                                                                    |       |           |       |          |         |
| - 17 |     |                           | My Documents   | My Documents             |          |                                                                                                    |       |           |       | L        |         |
|      |     |                           |                | E KennyG                 |          |                                                                                                    |       |           |       |          |         |
|      |     |                           |                | FTP Locations            | _        |                                                                                                    |       | _         | .     |          |         |
| 10   |     |                           |                | Add/Modify FTP Location  | ns 📉 🚩   |                                                                                                    |       | 3         |       |          |         |
| 10   |     |                           | My Computer    |                          |          |                                                                                                    |       | _         | -     |          |         |
|      |     |                           |                |                          | _        | 2                                                                                                    |       |           |       |          |         |
|      |     |                           |                | File name: 900764800509  | 2008     | >                                                                                                    | ~     | ] ( 🔤     | ave   | )        |         |
| 10   |     |                           | My Network     | Saus as hunor la suid    |          | <i>•</i>                                                                                                    |       |           | -     |          |         |
| 19   |     |                           | Places         | Dave as Lype: Text Files |          |                                                                                                    | *     |           | ncei  |          |         |
|      |     |                           |                |                          |          |                                                                                                    |       |           |       |          |         |
|      |     |                           |                |                          |          |                                                                                                    |       |           |       |          |         |

Fail berformat .txt akan terbentuk pada device yang dipilih.

| Back Forw                     | v <u>G</u> o Favorites <u>H</u> elp<br>vard Up Cut                                                                          | Copy Paste Undo                                                                  | Delete Properties | Views    |                                           |                                                                                    |
|-------------------------------|----------------------------------------------------------------------------------------------------|----------------------------------------------------------------------------------|-------------------|----------|-------------------------------------------|------------------------------------------------------------------------------------|
| 90110034100<br>1_2004.bd      | <mark>전 901100341001_2004.txt</mark><br>Fie Edt Search Help                                                                 | Notepad                                                                          |                   |          |                                           |                                                                                    |
| $\langle \mathcal{D} \rangle$ | HYURI UUSAN UUSAN U<br>Dobaq25300200000<br>Dobaq25302020000<br>Dobaq2620220000<br>Dobaq000000000000000000000000000000000000 | IZOBATOTOTOBUZZOBUDUBUZZO<br>IMAT BIN MATDARUS<br>Hukri Bin Matdarus<br>In Hafiz |                   | A4568254 | 510725105409<br>GK4582697<br>800228145655 | 9999998888888888<br>ID 888455 888888685<br>88882188888888888<br>888821888888888888 |

# 07. BAHAGIAN F: CETAK LAPORAN PCB

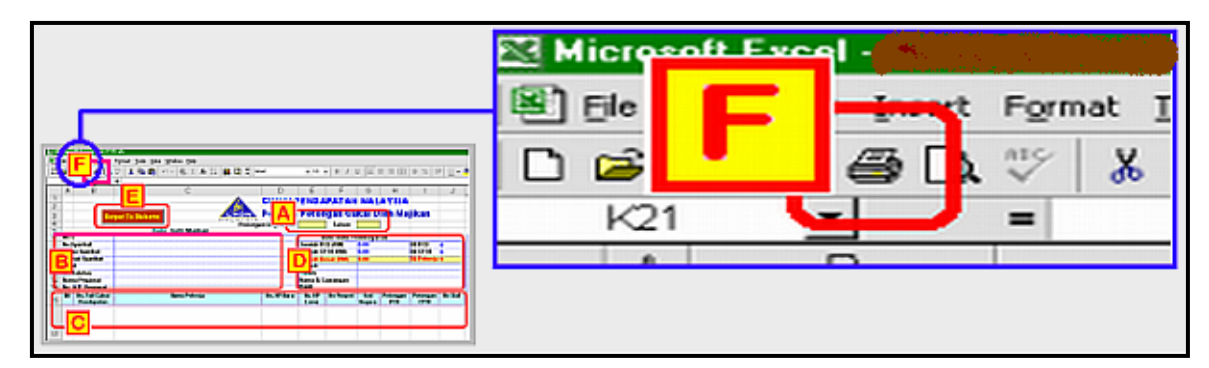

Klik ikon pencetak (F) seperti ditunjuk di ilustrasi di atas. Sila gunakan Pencetak Laser, kertas saiz A4 dan kualiti kertas sekurang-kurangnya 70 Msg.

### 08. SIMPAN LAPORAN BAYARAN DI DALAM HARD DISK

| ×      | Mic      | rosoft Excel - Perisian PCB                     |                                                                                                    |              |                                       |
|--------|----------|-------------------------------------------------|----------------------------------------------------------------------------------------------------|--------------|---------------------------------------|
| 2      | Eile     | Edit View Insert Format Tools Data Wind         | ow <u>H</u> elp                                                                                                    |              |                                       |
|        |          | New Ctrl+N                                      | $\left[\begin{array}{c} \textcircled{O} \Sigma & \bullet \overset{A}{} \begin{array}{c} Z \\ \downarrow \end{array}\right] \xrightarrow{Z} \left[\begin{array}{c} Z \\ A \end{array}\right]$ | 120%         |                                       |
| Ari    | D        | Open Ctrl+O                                     | \$ % , **.0 .00                                                                                                    | 3441         |                                       |
|        |          | Close                                           | - (                                                                                                    |              |                                       |
|        | Ы        | Eane Ctrl+S                                     |                                                                                                    | Save As      | 2                                     |
| 1      | (        | Save As                                         | C                                                                                                    | Save in:     | C Ujtr 01's Documents                 |
| 2      | <u>s</u> | Save as Web Page                                |                                                                                                    | à            | Adobe Acrobat 7.0 Professional        |
| 4      |          | Save <u>W</u> orkspace                          | MALAYSIA<br>Potongan I                                                                                                    | My Recent    | My Videos                             |
| 5<br>R | 1        | File Searc <u>h</u>                             |                                                                                                    | Documents    |                                       |
| 7      |          | Per <u>m</u> ission                             |                                                                                                    |              |                                       |
| 8      |          | Web Page Preview                                |                                                                                                    | Desktop      |                                       |
| 10     |          | Page Setup                                      |                                                                                                    |              |                                       |
| 11     |          | Prin <u>t</u> Area                              |                                                                                                    | My Documents |                                       |
| 13     | 4        | Print Pre <u>v</u> iew                          |                                                                                                    |              |                                       |
| 15     | 4        | Print Ctrl+P                                    | N                                                                                                    |              |                                       |
| 10     |          | Sen <u>d</u> To                                 |                                                                                                    | My Computer  |                                       |
|        |          | Propert <u>i</u> es                             |                                                                                                    |              |                                       |
|        |          | 1 D:\PCB Package\01 - Perisian PCB\Perisian PCB |                                                                                                    | My Network   | Save at type: Un 0.000 to uture the t |
| 17     |          | 2 D:\New Briefcase\Kerja 2008\Satistik 2008     |                                                                                                    | Fidees       |                                       |
|        |          | 3 D:\Hawariah\Dah Keyin\Hawariah Maklumbalas    |                                                                                                    |              |                                       |
|        |          | <u>4</u> D:\Hawariah\maklumbalas 25.07.2008     |                                                                                                    |              |                                       |
| 18     |          | E <u>x</u> it                                   |                                                                                                    |              | 9                                     |
|        |          |                                                 |                                                                                                    |              |                                       |

### 09. PEMASANGAN FEV (FRONT END VALIDATION)

Adalah satu program membolehkan para majikan menguji dahulu disket sebelum membuat bayaran di Bank.

- Masukkan Cd Perisian PCB ke dalam pemacu Cd-Rom
- Buka My Computer, klik dua kali pada Cd-Rom.
- Terdapat 5 Folder akan terpapar dan pilih folder 02 FEV (Front End Validation)

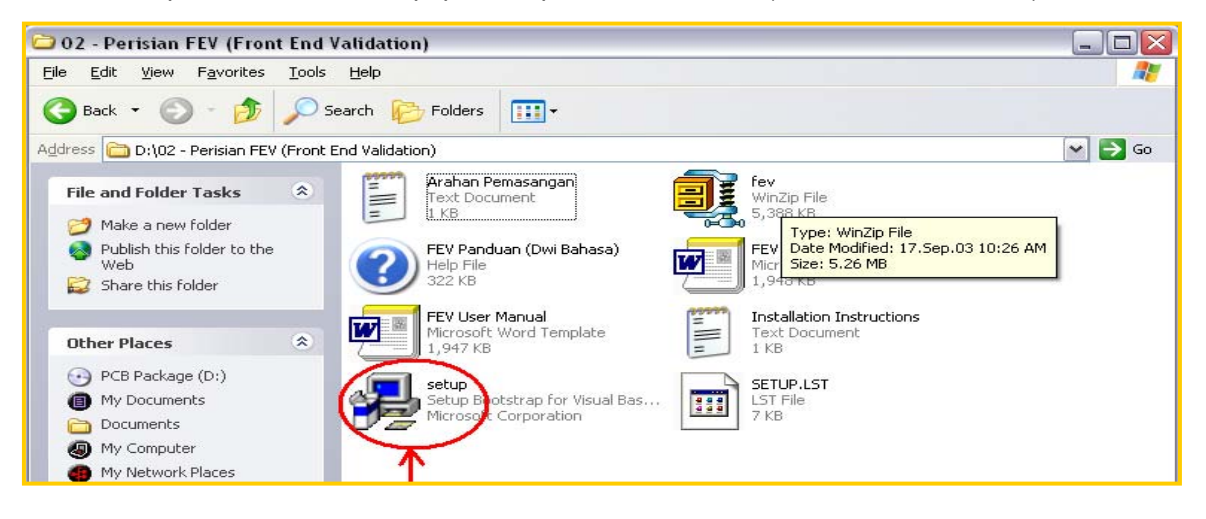

- Klik dua kali pada fail Setup dan ikut arahan seperti dipaparkan.
- Untuk membuka program tersebut klik Start, Program, FEV.
- Ikuti langkah seperti yang ditunjukkan pastikan disket telah dimasukkan di dalam pemacu disket.

| 🗱 Semakan Disket CP39 \ | Ver 2.2 21.02.2005                                                                                                    |
|-------------------------|----------------------------------------------------------------------------------------------------|
| emak Disket             | Cetak Laporan Buka Text Fail Keluar<br>BUTIRAN KEPALA KELOMPOK DISKET                                                                                                    |
| Open                    | ? 🗙                                                                                                    |
|                         | Look 😰 😃 3½ Floppy (A:)                                                                                                    |
| My Ro<br>Desu<br>My Doc | <sup>1</sup> 9078180501_2004        901372890711_2004 <sup>1</sup> 9078180502_2004        901372890711_2004 <sup>1</sup> 9078180505_2004        90157365022004 <sup>1</sup> 9078180507_2004        90157365022004 <sup>1</sup> 9078180507_2004        9015936506122004 <sup>1</sup> 9078180507_2004        9015936506122004 <sup>1</sup> 9078180507_2004        9015936506122004 <sup>1</sup> 9078180507_2004        9015936506122004 <sup>1</sup> 90160155_2004        90157812014 <sup>1</sup> 99180157011_2004 <sup>1</sup> <sup>1</sup> 99180670011_2004 <sup>1</sup> <sup>1</sup> 900608870002_2005 <sup>1</sup> <sup>1</sup> 901025990711_2004 <sup>1</sup> <sup>1</sup> 90102599071002_2005 <sup>1</sup> 90102599071002_2005 |
|                         | File name:                                                                                                    |

Sika disket tiada masalah proses akan berlaku seperti dibawah.

| ak Disket - Ci                          | etak Bingkasan               |            | Buka T                   | ext Fail                 | *     |       |             |         |                          |       |          |   |
|-----------------------------------------|------------------------------|------------|--------------------------|--------------------------|-------|-------|-------------|---------|--------------------------|-------|----------|---|
|                                         | 1.1. 5                       |            | 10.1                     | B                        |       |       | DMPOK DISKE | F       |                          |       |          |   |
| 511 JF                                  | 9012298910                   | 9012298910 | Bulan                    | 1 ahun<br>2005           | 27.00 | BULLE | HM(LP38)    | Bulch38 | Jum (HM)                 | 27.00 | Jum(Bil) |   |
|                                         | 3012230310                   | 3012230310 | 0.5                      | 2005                     | 27.00 | 1     | 0.00        | 0       |                          | 27.00 | 1        |   |
|                                         |                              |            |                          |                          |       |       |             |         |                          |       |          |   |
|                                         |                              |            |                          |                          |       |       |             |         |                          |       |          |   |
|                                         |                              |            |                          |                          |       |       |             |         |                          |       |          |   |
|                                         |                              |            |                          |                          |       |       |             |         |                          |       |          |   |
|                                         |                              |            |                          |                          |       |       |             |         |                          |       |          |   |
|                                         |                              |            |                          |                          |       |       |             |         |                          |       |          |   |
|                                         |                              |            |                          |                          |       |       |             |         |                          |       |          |   |
|                                         |                              |            |                          |                          |       |       | -           |         |                          |       |          |   |
|                                         | ESELURUH                     | AN AMAUN   | (RM) =                   | 27.00                    | 1     |       |             |         |                          |       |          |   |
| UMLAH K<br>CB(RM)= 27.0                 | ESELURUH,                    | AN AMAUN   | (RM) =<br>CP38(R         | <b>27.00</b><br>M)= 0.00 |       |       |             | Ru      | musan Disket             |       |          |   |
| SI<br>UMLAH K<br>CB(RM)= 27.0           | ESELURUH,                    | AN AMAUN   | (RM) =<br>CP38(R         | <b>27.00</b><br>M)= 0.00 |       |       | -           | Ru      | musan Disket             | DiTe  | erima    | 1 |
| C<br>UMLAH K<br>28(RM)= 27.0<br>UMLAH K | ESELURUH,<br>10<br>ESELURUH, | AN AMAUN   | (RM) =<br>CP38(R<br>AN = | 27.00<br>M)= 0.00<br>1   |       |       |             | Bu      | musan Disket<br>Disket I | DiTe  | erima    |   |

Dan jika sebaliknya paparan skrin adalah seperti dibawah:

|      | <u></u>    |        | 2             | *               |         | <b>-</b> | *           |          |            |           |              |          |   |
|------|------------|--------|---------------|-----------------|---------|----------|-------------|----------|------------|-----------|--------------|----------|---|
| Sema | ak Disket  | Ce     | tak Ringkasan | Cetak Laporan   | Buka T  | ext Fail |             |          |            | т         |              |          |   |
|      | Bil        | JF     | No E          | No E(Caw)       | Bulan   | Tahun    | RM(PCB)     | Bil(PCB) | RM(CP38)   | Bil(CP38) | Jum (BM)     | Jum(Bil) |   |
|      | 1          | н      | e090781805    | 0090781805      | 01      | 2004     | 25.00       | 1        | 23.00      | 1         | 48.00        | 2        |   |
|      |            | D      |               |                 |         |          | 25.00       | 1        | 23.00      | 1         | 48.00        | 2        |   |
|      |            |        |               |                 |         |          |             |          |            |           |              |          |   |
|      |            |        |               |                 |         |          |             |          |            |           |              |          |   |
| _ IH |            |        |               |                 |         |          |             |          |            |           |              |          |   |
|      |            |        |               |                 |         |          |             |          |            |           |              |          | 1 |
|      |            |        |               |                 |         |          |             |          |            |           |              |          |   |
| Ē    |            |        |               |                 |         |          |             |          |            |           |              |          | ~ |
|      |            |        |               |                 |         |          |             |          |            |           |              |          |   |
|      |            |        |               |                 |         |          |             |          |            |           |              |          |   |
|      |            |        |               |                 |         |          |             |          |            |           |              |          |   |
|      |            |        |               |                 |         |          |             |          |            |           |              |          |   |
|      |            |        |               |                 |         |          |             |          |            |           |              |          | ~ |
|      |            |        |               |                 | (D) (D) | 40.04    |             |          |            |           |              |          |   |
|      | UMLA       |        | SELURUH       | AN AMAUN        | (RM) =  | 48.00    |             |          |            |           |              |          | _ |
| Р    | в(нм)=     | 25.UL  | ,             |                 | CP38(H  | мј= 23.0 | U           |          |            | - Hu      | musan Disket |          |   |
| J    | UMLAI      | H KE   | SELURUH       | AN BILANG       | AN =    | 2        |             |          |            |           | Disket Di    | olak     |   |
| P    | CB(Bil)= 1 |        |               |                 | CP38(B  | l)= 1    |             |          |            |           |              |          |   |
|      |            |        |               |                 |         | LAP      | ORAN VALIDA | SI KEPA  | A KELOMPOK |           |              |          |   |
| B    | ekod Ke    | pala K | elompok ke 1  |                 |         |          |             |          |            |           |              |          | ~ |
| -    | 0907818    |        | No EilbuPei   | abat) bukan num | erik    |          |             |          |            |           |              |          |   |
|      | 000.010    |        | The state of  | acar, cardinnam |         |          |             |          |            |           |              |          |   |

# 10. Pembayaran PCB

- Sebelum menghantar disket untuk pembayaran, sila catatkan butir-butir berikut pada disket:-
  - No. Majikan (No.'E')
  - Nama Syarikat
  - Bulan dan Tahun Potongan
- Apabila menghantar pembayaran potongan PCB, anda diminta sertakan perkara berikut:-
  - Disket
  - Salinan Laporan PCB Excel. (Hanya di kaunter LHDN)
  - Cek bagi jumlah yang dipotong.
- ▷ Sila hantar pembayaran ke:-

Lembaga Hasil Dalam Negeri Malaysia, Cawangan Pungutan, Kaunter Disket, Blok 8A, Tingkat 1, Kompleks Pejabat Kerajaan, Jalan Duta, 50600 Kuala Lumpur. ▷ Pembayaran PCB melalui **disket sahaja** boleh dibuat di Bank CIMB atau Public Bank Bhd seperti yang disenaraikan di bawah:-

- SEMUA CAWANGAN BANK CIMB
- SEMUA CAWANGAN PUBLIC BANK BHD

# 11. Perlu Bantuan?

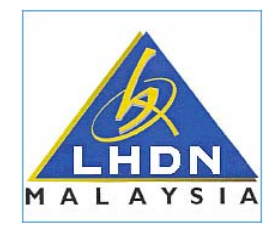

Sila hubungi Pejabat Lembaga Hasil Dalam Negeri Malaysia yang berhampiran

atau

Lembaga Hasil Dalam Negeri Malaysia, Cawangan Pungutan, Unit PCB, Blok 8A, Tingkat 12 (Kiri), Kompleks Pejabat Kerajaan, Jalan Duta, 50600 Kuala Lumpur.

#### No. Telefon

03-62091000 Ext 33308, 33145, 33887 (En Abd Risham Mohd Yusoff, En Mohd Shah Faizal Asbolah En Tahir Hamdan Dan En Mohd Idzuan Aziz)

**No. Faksimili** 03-6201 5997

# Laman Web

www.hasil.gov.my